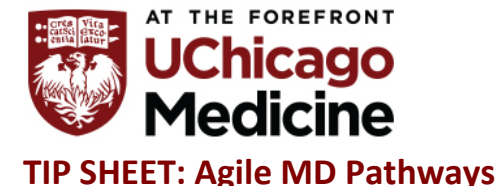

# The Center for Clinical Professional Practice

7 pathways available for FBC: MNO, Thermoregulation of the Neonate, Unaccompanied Minor Workflow, Clinical Guidelines for Fever, Infant Urine Tox Screen, COVID-19, Neonatal Hypoglycemia – Glucose Gel Administration

## From the Epic storyboard, click the hyperlink "pathway"

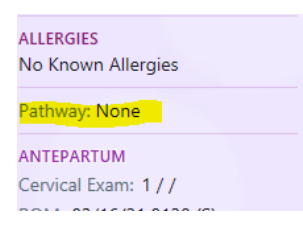

Can type FBC in the search bar, or any word from the pathway title, can also save favorites by clicking the flag (highlighted) to the right of the pathway

|   | QF    | ad                                                            | × | Go |  |
|---|-------|---------------------------------------------------------------|---|----|--|
| ^ | Q Sea | rch results for "FBC"                                         |   |    |  |
|   | ф.    | FBC MNO<br>UCM Inpatient Pathways                             |   |    |  |
|   | å     | FBC- Clinical Guidelines for Fever<br>UCM Inpatient Pathways  |   |    |  |
|   | å     | FBC Thermoregulation of the Neonate<br>UCM Inputient Pathways |   |    |  |
|   | đ     | Infant Urine Tox Screen<br>Pediatric Pathways                 |   |    |  |

Opening the pathway will give step by step guidance in care including links to policies, procedures, flowsheets, etc.

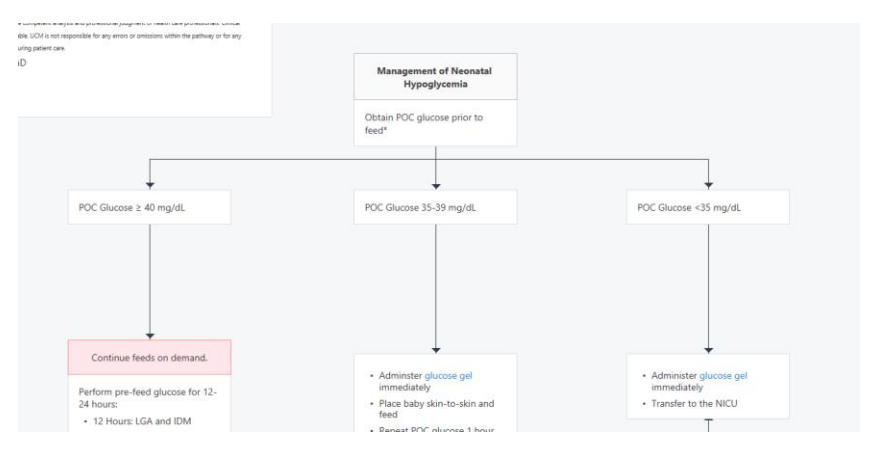

Page 1 of 1 062930 (3/17/21)/S. Noss Codes for Neonatal Resucitation Guideline

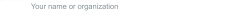

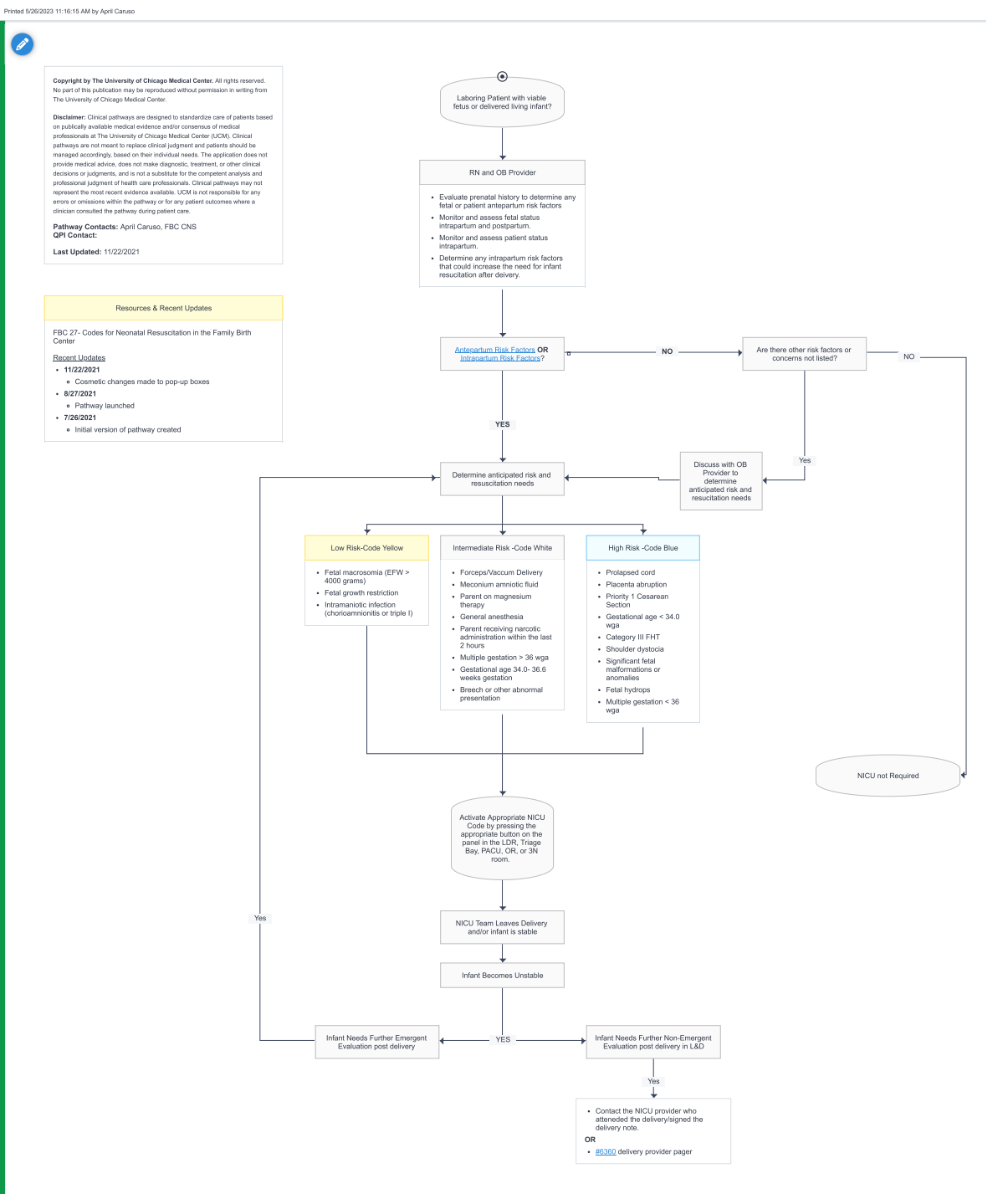

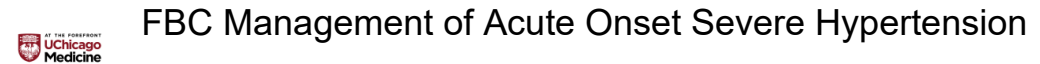

Your name or organization

Copyright by The University of Chicago Medical Center. All rights reserved. No part of

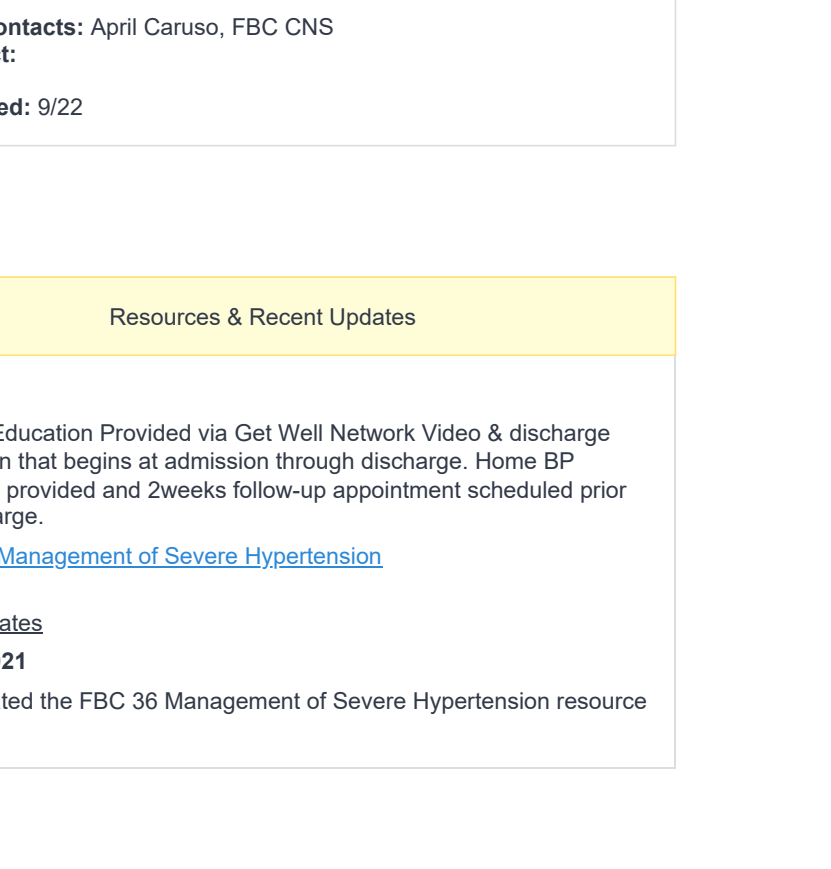

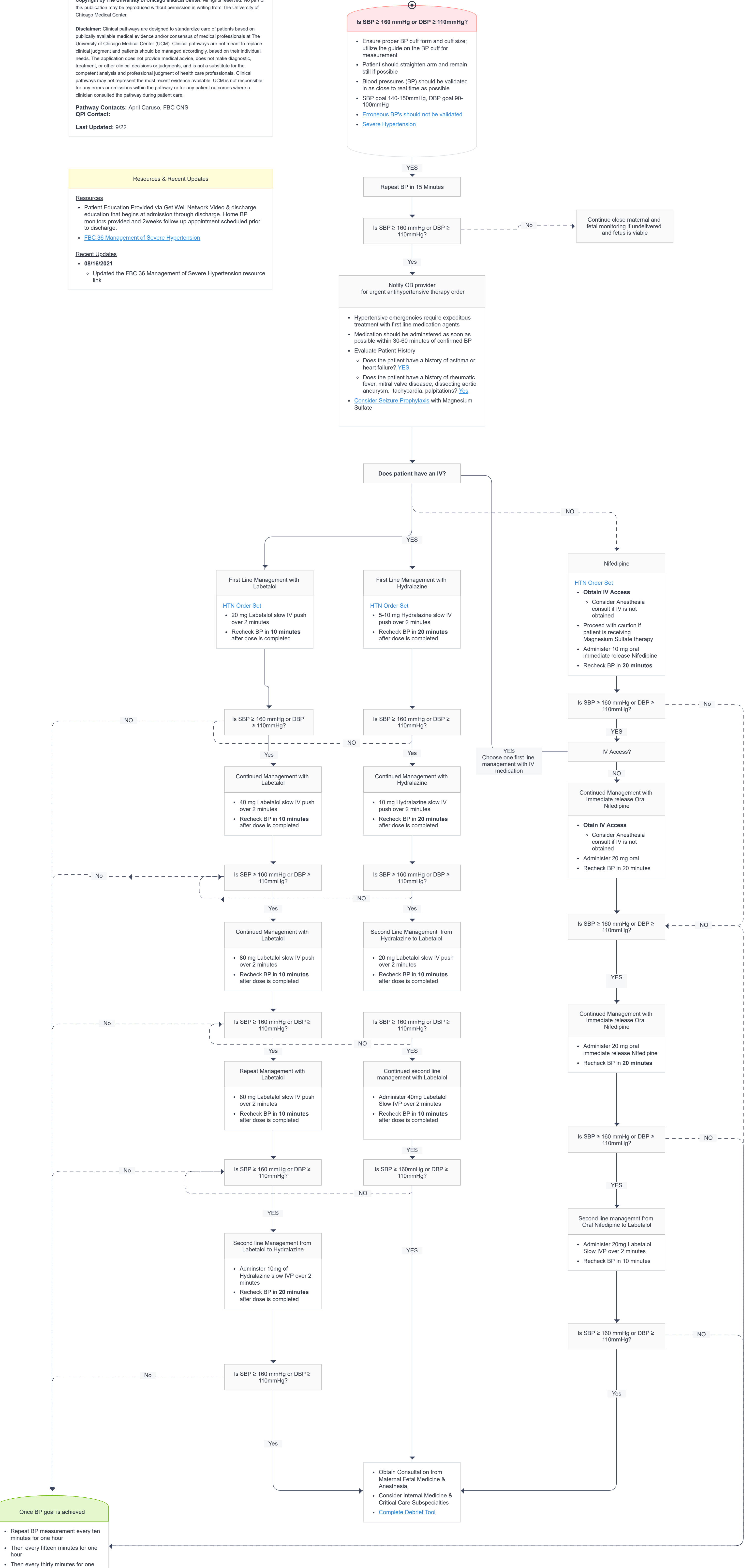

- hour
- Then every hour for four hours

#### FBC Triage

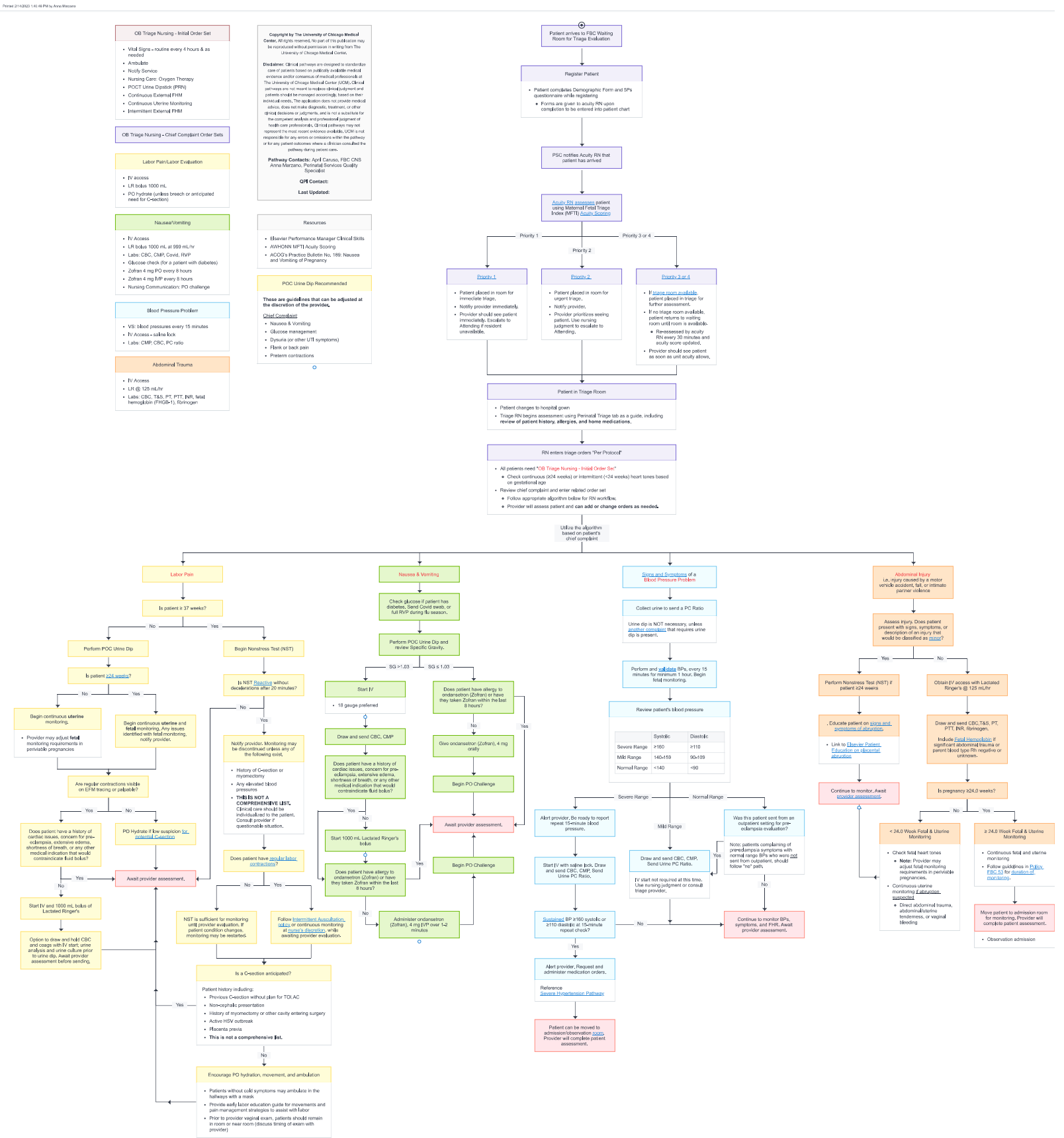

# **DELIVERY ENCOUNTER CHARGE CAPTURE**

Charge capture is a crucial part of the healthcare experience, as healthcare organizations that fail to accurately document information on the care provided at their facilities can potentially lose millions in revenue. Missed, incorrect, and inconsistent charges is akin to leaving money on the table.

Nurses/clinical staff are responsible for entering charges for all services, including bedside procedures. All chargeable items and services provided to the patient must be entered regardless of the patient's ability to pay.

Nurses/clinical staff will make every attempt complete documentation and charging within seventy-two (72) hours of the date of service. UCM performance metrics (<5% missed charges) will enable us to track your department's performance.

<u>Charge</u>: An entry in the patient billing system that represents a service rendered or goods supplied. Charges are used to measure the revenue earned by each hospital department.

The next page is a tip sheet to ensure all appropriate charges are captured with questions to ask and screen shots of our charge capture screen.

Any questions regarding charging should be directed to Angela Slater at <u>angela.slater@uchospitals.edu</u> or to the nurse manager.

- 1. Did patient deliver at the UCM?
- 2. What Labor level did patient deliver? (There are 4 levels of Labor)
- 3. How was baby delivered? (There are 3 levels of Delivery)

**NOTE:** As of July 2020, all Delivery Levels are captured by Physician. <u>YOU DO NOT NEED TO CAPTURE</u> <u>DELIVERY CHARGE!!!!</u>

**NOTE:** ALL deliveries should include at least 1 labor level except for scheduled C-section deliveries not involving labor prior to C-section.

**NOTE:** All Multiple Vaginal births should incur labor level and delivery level charge for each birth. Multiple C-Section deliveries incur only 1 delivery charge.

#### 4. Were any additional billable procedures involved?

| INFARIENT                                                                    |                                                                                    |
|------------------------------------------------------------------------------|------------------------------------------------------------------------------------|
| Leve                                                                         |                                                                                    |
| Californy                                                                    |                                                                                    |
| Procedures                                                                   |                                                                                    |
| Armoscanteses With Thanapeulis: Annietic Fault Reductors - 49553001 (390011) | induced Abstrace - 73809855 (1998555)                                              |
| Ammoinfuision Induding Ultra Sound Galdanes - 72859070 (\$987705)            | Induced Abortion With D&C or Obt - 72009056 (200360)                               |
| Elicont Translation - Only 1 Charge Per Day - 36430 (3643045)                | Transform DFCarroual Dilator (Cook/Larvenana) - #9859000 (990905)                  |
| Cuth BAR9 Portpartum Balloon - 27301727 (C17275)                             | (i) Investion of Intractione Device (0.0) - 36158300 (983005)                      |
| Concluge OF Carvis During Programmy - Vaginal - 4905993015933051             | Light Fallspari Tube (Hospital) - 72058605 (566055)                                |
| Cerclege Removal - With or Without Ameritance - Altitution (SART(AS)         | [1] Punchure Algorithms of Adacess, Hermitoma, Bulla or Cyst. – 49810760 (1016046) |
| 0.6 C Germinal - 49058120 (581201)                                           | Werskovy - 72859418.(594120)                                                       |
| D & C Cervical Burry - 72657558 [\$75580]                                    | Cell Saver - 30004891 (848915)                                                     |
| Dilation Cervical Canal Interamental - 49057800 (578003)                     | Three Abd 8-Stan with Image Documentation Complete - 40276200 (7670085)            |
| Fetal Fluid Drainage Including Litracound Guidance - 40010074 (300745)       | Abdominal Utnacound Limited - 40370785 (A076585)                                   |
| Thefael Scally: Brood Sampling - 72019000 (590000)                           | - Ammassaminam - 49059000 (190001)                                                 |
| Hystevecturity After C Gecture - 72059625 (196253)                           | [_] Blund Patch (49062373)                                                         |

- 1. Sterilization: Tubal Ligation
- 2. Cervical Dilation (Cook, Catheter)
- 3. Contraception: IUD insertion, Nexplanon, etc.
- 4. External Cephalic Version
- 5. Amnioinfusion
- 6. D&C or D&E
- 7. Blood Transfusion/Cell Saver

## Activating a Dr. CART/Code in Women and Children's Areas

| Unit                                      | Instructions                                                                                                    |
|-------------------------------------------|----------------------------------------------------------------------------------------------------|
| Comer 5/Comer 6                           | <b>Pediatric</b> Dr. CART= call 1-4-7 and specify if <b>Pediatric</b> Dr.<br>CART and location. Staff can still push Code Blue (Dr. CART)<br>button on the wall, but staff MUST still call 1-4-7 and report<br>Pediatric Dr. CART |
|                                           | Adult Dr. CART=Dial 1-4-7, state Adult Dr. CART & location                                                                                                    |
| PICU                                      | <b>Pediatric</b> Dr. CART= call 1-4-7 and specify if <b>Pediatric</b> Dr.<br>CART and location. Staff can still push Code Blue (Dr. CART)<br>button on the wall, but staff MUST still call 1-4-7 and report<br>Pediatric Dr. CART |
|                                           | Adult Dr. CART= Dial 1-4-7, state Adult Dr. CART & location                                                                                                    |
|                                           | *In Critical Care areas (NICU, PICU, ED), internal codes are<br>called Dial 1-6-7                                                                                                    |
| NICU                                      | <b>Neonatal</b> Code in NICU (2 <sup>nd</sup> & 4 <sup>th</sup> Floor) – Push the staff assist button on the wall at bedside                                                                                                    |
|                                           | If Neonatal code is outside of NICU - Dial 1-5-9                                                                                                    |
| Family Birth Center (L&D and Mother/Baby) | Adult Dr. CART = Dial 1-4-7, state Adult Dr. CART & location<br>or on NURSE CALL system hit button that reads: emergency<br>layer then hit the button that reads Adult Code Blue                                                  |
|                                           | <b>Neonatal</b> code : Dial 1-5-9 or NURSE CALL system hit button that reads: NICU Code                                                                                                    |
| Comer Emergency Department                | Adult: Dr. CART = Dial 1-4-7, state Adult Dr. CART & location.                                                                                                    |
|                                           | In the Comer ED ONLY: <b>Pediatric ED Cardiac Arrest Alert</b> =<br>Dial 1-6-7 and specify "Pediatric ED Cardiac Arrest Alert" in<br>the Comer ED.                                                                                |
|                                           | Outside of the Comer ED call 1-4-7 and specify location.                                                                                                    |
|                                           | SEPSIS Alert: Dial 1-6-7 and specify location.                                                                                                    |

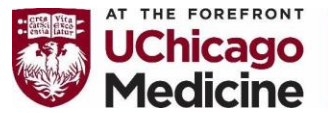

Family Birth Center Updated FSE Documentation Requirements

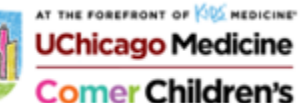

Fetal Scalp Electrodes (FSEs) will now be added to the WALDO when placed and is considered required documentation.

| đ | ow Rx 💡 | Patient Station | Chart 🦟 Hospita | al Chart 😐 In Baske | t Support - [ | 🖏 Content Review 🥻 | Record Vi | ewer 🛛 🔎 My Rep    | orts 📑 My D   | Dashboard  | ts 📊 Slic                                                                                                    | erDicer 🛄 Anal | ytics Catalog J | • ОСИС   | Tools 🖌 📭 G | reen She | et 🗸 🏭 UpToDate   | >>       | ء 🖉 🤌     | Print - 🕞     | .0g ()           |
|---|---------|-----------------|-----------------|---------------------|---------------|--------------------|-----------|--------------------|---------------|------------|----------------------------------------------------------------------------------------------------|----------------|-----------------|----------|-------------|----------|-------------------|----------|-----------|---------------|------------------|
|   | ≡ (     | Inpatient Adm   | in              | Content Managen     | nent          | Surrogate, Test    |           | ×                  |               |            |                                                                                                    |                |                 |          |             |          | POC UC            | MC NON P | RODUCT    | ARY RODRIG    | UEZ              |
|   | €→      | Patient Summary | Specimen Inquir | Patient Summary     | Chart Review  | Lab Results Review | Synopsis  | Demographics       | Problems      | History    | Allergies                                                                                                    | Immunizations  | Medications     | MAR      | Flowsheets  | Notes    | Review Flowsheets | Avatar   | )         |               | •                |
| p | Avata   | r               |                 |                     |               |                    |           |                    |               |            |                                                                                                    |                |                 |          |             |          |                   |          |           | ?             | - <sub>6</sub> 2 |
|   |         |                 |                 |                     |               |                    |           | ← <u>B</u> ack Fet | al Scalp E    | Electrod   | e                                                                                                    |                |                 |          |             |          |                   |          |           |               |                  |
|   |         |                 |                 |                     |               |                    |           | Properties         |               |            |                                                                                                    |                |                 |          |             |          |                   |          |           | 3             | *                |
|   |         |                 |                 | $\bigcirc$          |               |                    |           | Responsib          | e Restore     |            |                                                                                                    |                |                 |          |             |          | ✓ \$              | how Row  | Info 📝 Sh | ow All Choice | 8                |
|   |         |                 |                 | (                   |               |                    |           | Placemer           | t Date        |            |                                                                                                    |                |                 |          | Placement   | Time     |                   |          |           |               |                  |
| ĺ |         |                 |                 | )=(                 |               |                    |           | 1                  | Δ             | Ċ.         | C D                                                                                                    |                |                 |          |             | Δ        | 0 🔻 🗅             |          |           |               |                  |
|   |         |                 |                 |                     |               |                    |           | Placed by          |               |            |                                                                                                    |                |                 |          |             |          |                   |          |           |               |                  |
|   |         |                 | (               | 3 6                 |               |                    |           |                    |               |            |                                                                                                    |                |                 |          |             |          |                   |          |           | ₹.[           | 2                |
|   |         |                 |                 |                     |               |                    |           | Removed            | By            |            |                                                                                                    |                |                 |          |             |          |                   |          |           |               |                  |
|   |         |                 |                 |                     |               |                    |           |                    |               |            |                                                                                                    |                |                 |          |             |          |                   |          |           | ₹ [           | 2                |
| i |         |                 |                 |                     |               |                    |           | Removal            | Date          |            | - 0                                                                                                    |                |                 |          | Removal T   | ime      | - <b>D</b>        |          |           |               |                  |
| ļ |         |                 |                 | /                   |               |                    | ľ         |                    |               |            |                                                                                                    |                |                 |          |             |          | 0 7 1             |          |           |               |                  |
|   |         |                 | 211             | ~                   | 115           |                    |           | FSE COL            | INT           |            | Proventing of the second second second second second second second second second second second second second s |                |                 |          |             | -Beekle  | - D               |          |           |               |                  |
| ľ |         |                 | ZIAN            | U                   | his           |                    |           |                    | delivery L    | _ alter de | nivery                                                                                                    |                |                 | ts acco. | 🗋 not ap    | рисаріе  |                   |          |           |               |                  |
|   |         |                 | 00-             |                     | 1000          |                    |           | Properties A       | udit Trail (P | lacemen    | t Date)                                                                                                    |                |                 |          |             |          |                   |          |           | 3             | \$               |
|   |         |                 |                 |                     |               |                    |           |                    |               |            |                                                                                                    |                |                 |          |             |          |                   |          | ✓ Accept  | X Cance       | el               |
|   |         |                 |                 |                     |               |                    |           | •                  |               |            |                                                                                                    |                |                 |          |             |          |                   |          |           |               |                  |
|   |         |                 |                 |                     |               |                    |           |                    |               |            |                                                                                                    |                |                 |          |             |          |                   |          |           |               |                  |
|   |         |                 |                 |                     |               |                    |           |                    |               |            |                                                                                                    |                |                 |          |             |          |                   |          |           |               |                  |
|   |         |                 |                 |                     | /             |                    |           |                    |               |            |                                                                                                    |                |                 |          |             |          |                   |          |           |               |                  |
|   |         |                 |                 |                     |               |                    |           |                    |               |            |                                                                                                    |                |                 |          |             |          |                   |          |           |               |                  |

Note that placement date, time and provider must be included.

Removal date and time should be documented at time of delivery for both NSVD and c/s cases – note that you will need to indicate if it was removed prior to or after delivery and if the FSE was intact and all pieces are accounted for.

|          |       | 🗉 🖓 Inpa        | tient Admin      | Adt, Kirs       | sten                  | ×                  |          |                         |                     |            | POC       | UCMC NON | PRODUCT          | MARY RODRIGUEZ |
|----------|-------|-----------------|------------------|-----------------|-----------------------|--------------------|----------|-------------------------|---------------------|------------|-----------|----------|------------------|----------------|
|          | €→    | Patient Summary | Specimen Inquiry | Patient Summary | Chart Review          | Lab Results Review | Synopsis | Demographics            | Problems            | History    | Allergies | Avatar . | ••]]]            | •              |
|          | Avata | r               |                  |                 |                       |                    |          |                         |                     |            |           |          |                  | ? 2            |
| С        |       |                 |                  |                 |                       |                    |          | ← <u>B</u> ack Fet      | al Scalp E          | lectrode   | •         |          |                  | + Assessment   |
| -1       |       |                 |                  |                 |                       |                    |          | Assessmen               | t                   |            |           |          |                  | *              |
|          |       |                 |                  |                 |                       |                    |          | Time taken: 1           | 0/15/2023           | 094        | 5         | More     | e 🔹 📝 Sh         | ow All Choices |
|          |       |                 |                  | (25)            |                       |                    |          | Placed: 9/              | 25/2023 11          | 00 Pla     | ced by: R | ٨N       |                  |                |
|          |       |                 |                  |                 |                       |                    |          | FSE Statu<br>FSE Intact | JS<br>t taken today |            |           |          |                  |                |
|          |       |                 |                  |                 |                       |                    |          | FSE I                   | ntact O             | ther (Com  | ment)     | ۳ 🗅      |                  |                |
|          |       |                 |                  | 1 . 1           |                       |                    |          | to Create No            | ote                 |            |           |          |                  |                |
|          |       |                 |                  |                 |                       |                    |          |                         |                     |            |           |          | ✓ <u>A</u> ccept | × Cancel       |
|          |       |                 |                  | ) (             |                       |                    |          | Recent                  | Assessme            | nts        |           |          |                  |                |
|          |       |                 |                  |                 |                       |                    | Ψ        | Assessment              | c                   |            |           |          |                  |                |
| es<br>ue |       |                 | 21               | -               | $\left \right\rangle$ |                    |          | Row Name                | 1                   | 0/15/23 09 | 945 🗶     |          |                  |                |
|          |       |                 | 2110             | O               | MAN                   |                    |          | FSE Status              | E                   | SE Intact  |           |          |                  |                |
| 22       |       |                 | 000              |                 | 1 000                 |                    |          |                         |                     |            |           |          |                  |                |
| n        |       |                 |                  |                 |                       |                    |          |                         |                     |            |           |          |                  |                |
|          |       |                 |                  |                 | 1                     |                    |          |                         |                     |            |           |          |                  |                |
| 23 9     | S.No  | SS              |                  |                 |                       |                    |          |                         |                     |            |           |          |                  |                |

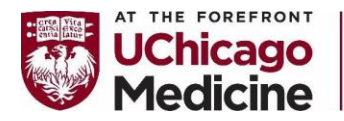

Family

Birth

<sup>Center</sup>Updated FSE Documentation Requirements

AT THE FOREFRONT OF 100 MEDICINE

UChicago Medicine

AH

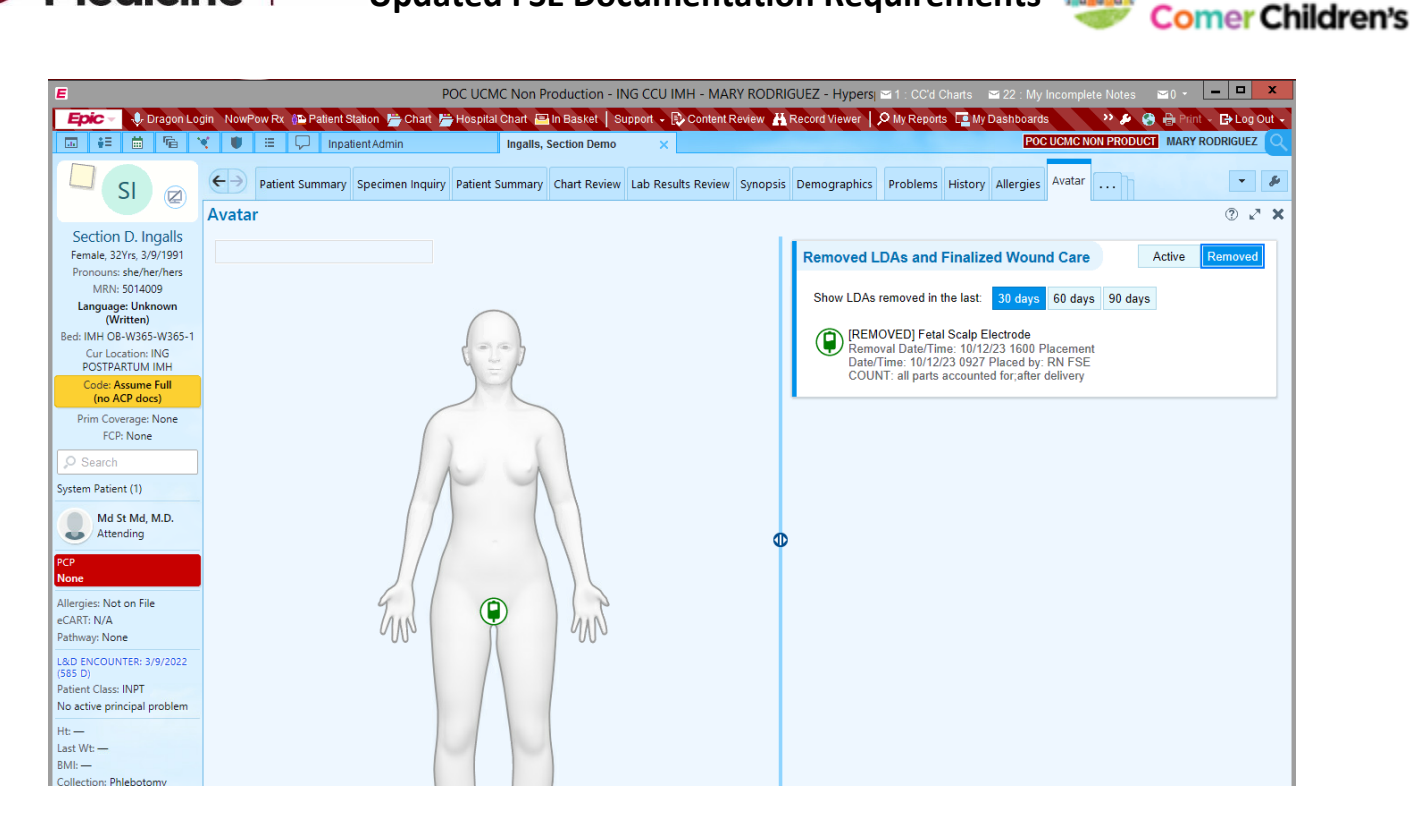

As a reminder, the correct process for removing a FSE is to grasp and turn the FSE counter clockwise until it releases from the presenting part – providers should NOT be cutting and pulling apart the wires. Please notify your unit leadership if this is occurring.

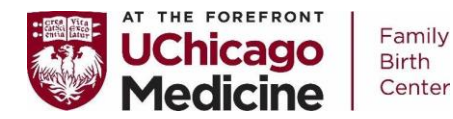

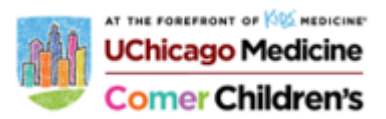

Avata

Skip Can

# Jada Documentation

- Epic updates are currently in process to add Jada to the WALDO as well as a flowsheet for documentation
- In the meantime......
  - Type "other" within the Avatar, it will ask to select a body region, which you can choose directly on the Avatar
- You will receive a warning when you choose the pubic region, choose to "keep where I clicked on the body"

| ne       | body"                                                                                          |                                                                                                    |                                                                                                    |                 |                      | Tus | n hus |  |
|----------|------------------------------------------------------------------------------------------------|----------------------------------------------------------------------------------------------------|----------------------------------------------------------------------------------------------------|-----------------|----------------------|-----|-------|--|
| Ava      | atar                                                                                           |                                                                                                    |                                                                                                    |                 | ×                    |     |       |  |
| <u>^</u> | The LDA propertion<br>Clicked Region<br><b>Pubic</b><br>Would you like to<br>Contact your syst | es conflict with the<br>Calculated Region<br><b>None</b><br>keep the location<br>em administrator f | region you selected.<br>n<br>you clicked or edit and keep a reg<br>to correct the region calculation. | jion calculated | from the properties? |     |       |  |
|          |                                                                                                | ← Go <u>b</u> ack                                                                                   | ✓ Keep where I clicked on the b                                                                       | body 🖨 Use      | the LDA properties   |     |       |  |

 You will then see the following, which will allow you to document a date/time of placement as well as removal; in the "brand name" box, please type "Jada to 80mmHg continuous wall suction" and click accept

# Hourly Documentation

- Jada output (to add to cumulative QBL)
- Nursing note to include:
  - Confirmation that wall suction remains at 80mmHg; corrective action if necessary
  - o Any bleeding noted around the device?
  - Uterine tone
  - Uterine location
  - o Uterine laterality
  - Pain with associated interventions PRN

| Properties                                                                                                 |                                              | 1                |
|----------------------------------------------------------------------------------------------------|----------------------------------------------|------------------|
| C LDA Placement<br>This LDA will display within the region P<br>Avatar, right click the icon and select "R | Pubic. To change the loc<br>Reposition LDA." | ation, from the  |
| Responsible Restore                                                                                        | Show Row Info                                | Show All Choices |
| Placement Date                                                                                             |                                              |                  |
| 12/15/2022                                                                                                 |                                              |                  |
| Placement Time                                                                                             |                                              |                  |
| 1533 💿 🔻 🗅                                                                                                 |                                              |                  |
| Brand Name                                                                                                 |                                              |                  |
| lada to 80mmHg continuous wall suction                                                                     |                                              |                  |
|                                                                                                    |                                              |                  |
| Site Location                                                                                              | Antonio Obart                                |                  |
| Right Femoral Left Femoral                                                                                 | Anterior Criest                              |                  |
|                                                                                                    | JOther                                       |                  |
| Туре                                                                                                    |                                              |                  |
| LVAD RVAD BIVAD                                                                                            |                                              |                  |
| Removal Date                                                                                               |                                              |                  |
| Ü 🕈 🗅                                                                                                    |                                              |                  |
| Removal Time                                                                                               |                                              |                  |
| 0 V 🗅                                                                                                    |                                              |                  |
| WALDO Reconciliation                                                                                       |                                              |                  |
| Not Present on Assessment 💎 🗋                                                                              |                                              |                  |
|                                                                                                    |                                              |                  |
|                                                                                                    |                                              |                  |

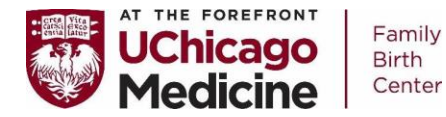

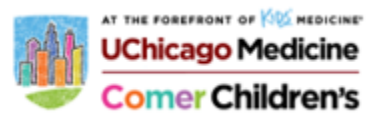

## Neptune Suction and Jada in the OR

#### Insert a suction manifold into the 4L canister

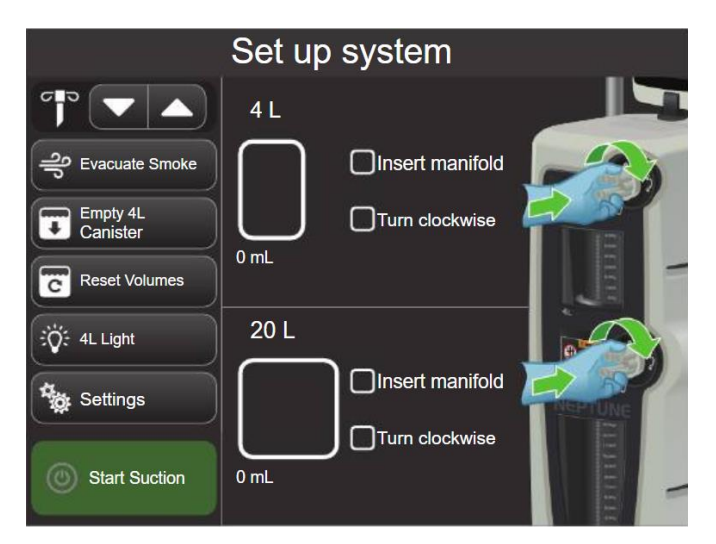

Just as you set your suction for the c/s case in the 20L canister, you need to choose and set the suction for the top, 4L canister to 80mmHg

## **\*\***This is an imperative step as suction set too high adds a risk of uterine inversion!

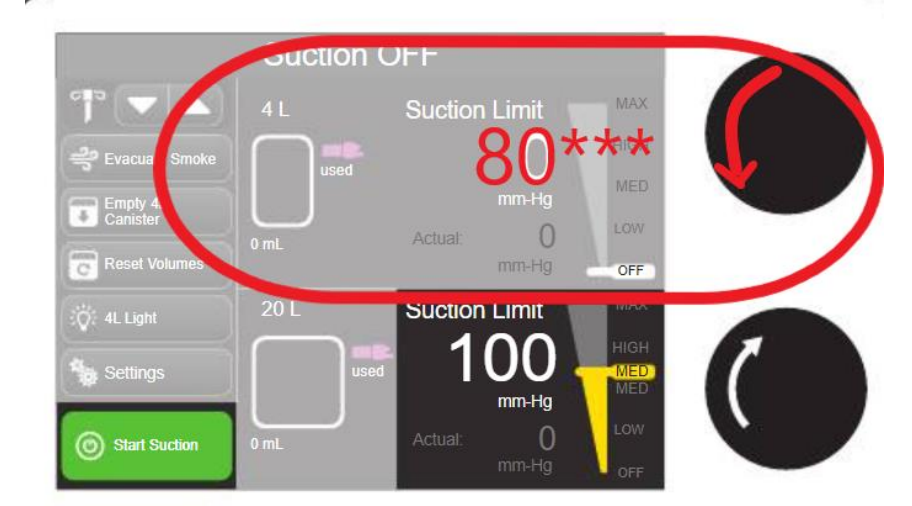

Please direct questions to L&D leadership!

## University of Chicago Medical Center Policy and Procedure

**POLICY NAME: Prioritization of Cesarean Sections** 

POLICY NUMBER: FBC 07 (Formerly WCC-56.01)

**ISSUE DATE: June 2016** 

**REVISED DATE: February 2023** 

## **POLICY:**

1. A priority level should be assigned to all patients who require a cesarean delivery.

2. Once the decision is made to perform a cesarean delivery, a resident or attending physician should assign the priority level based upon birth parent and/or fetal factors.

### **PURPOSE:**

1. To provide a prioritization system for all cesarean deliveries.

- 2. To define each priority level.
- 3. To set approximate goal decision-to-incision times based upon the priority level.

## **BACKGROUND:**

The American College of Obstetrics and Gynecologists has previously defined "emergency cesarean delivery efficiency" as the ability to perform a cesarean section from decision to incision within 30 minutes. This "30-minute rule" was meant to apply to the most emergent clinical scenarios, such as umbilical cord prolapse, placenta previa with hemorrhage, placental abruption, and uterine rupture. There are, however, data showing worse outcomes occurring among patients with the shortest time interval, suggesting that some clinical scenarios will inevitably have bad outcomes. In all cases decision-to-incision interval should be based on the timing that best incorporates birth parent and fetal risks and benefits.

## **PROTOCOL:**

The following table is a general guideline to assist with the prioritization of a cesarean section. For scenarios that are not listed in the chart, it is the responsibility of the physician to use their clinical judgment after assessing both birth parent and fetal factors. Although goal times have been ascribed to each priority, these times represent approximations only and individual clinical scenarios or circumstances on the unit may require more or less expeditious delivery.

| Priority | Urgency                                                                                | Decision to Incision<br>Goal Time (min)* | Potential Scenarios                                                                                                    | Communication           |
|----------|----------------------------------------------------------------------------------------|------------------------------------------|----------------------------------------------------------------------------------------------------|-------------------------|
| 1        | Immediate threat to life of mother or fetus                                            | 15                                       | <ul> <li>Umbilical cord prolapse</li> <li>Category 3 tracing</li> <li>Fetal terminal bradycardia</li> <li>Placental abruption</li> <li>Suspected uterine rupture</li> <li>Maternal hemorrhage with<br/>hemodynamic instability</li> </ul>                                               | "CS Priority 1"<br>Page |
| 2        | Birth Parent or<br>fetal<br>compromise; not<br>immediately life-<br>threatening        | 30                                       | <ul> <li>Non-reassuring fetal heart<br/>tracing</li> <li>Arrest of dilation or descent<br/>with chorioamnionitis</li> <li>Birth Parent<br/>hemorrhage without<br/>hemodynamic<br/>instability</li> <li>HIV patient, planned<br/>cesarean section with<br/>ruptured membranes</li> </ul> | "CS Priority 2"<br>Page |
| 3        | No Birth Parent or fetal<br>compromise but requires<br>delivery via cesarean section   | 75                                       | <ul> <li>Arrest of labor</li> <li>Planned cesarean section in active labor</li> </ul>                                                                                                    | "CS Priority 3"<br>Page |
| 4        | Delivery can wait for<br>provider, proper NPO timing<br>and availability of unit staff |                                          | <ul> <li>Scheduled cesarean sections<br/>not in active labor</li> <li>Scheduled cesarean section<br/>presenting with rupture of<br/>membranes not in active<br/>labor</li> </ul>                                                                                                    | "CS Priority 4"<br>Page |

## **CROSS REFERENCE:**

FBC 15- Preparation of the Surgical Patient

FBC 18- Communication during Obstetric Emergencies

#### **REFERENCES:**

De Regt et al. Time from Decision to Incision for Cesarean Deliveries at a Community Hospital. Obstet Gynecol 2009;113:625–9.

American Academy of Pediatrics and American College of Obstetricians and Gynecologist. Guidelines for perinatal care. 8th ed. ACOG; Sept. 2017.

Family Birth Center Maternal Urgency & Cesarean Delivery Guidelines. Mayo Clinic. June 2014.

#### **INTERPRETATION, IMPLEMENTATION, AND REVISION:**

The Family Birth Center shall be responsible for interpretation, implementation, and content revision of this policy.

### **REVIEWED AND APPROVED BY:**

Abbe Kordik, MD Executive Medical Director, Family Birth Center

Jilliane Krause MSN, RN, C-ONQS Clinical Director, Perinatal Services

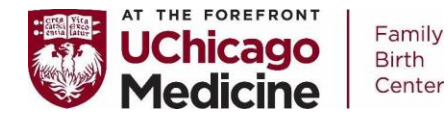

## Timeless Women & Infants Human Milk Tracking for 3NON

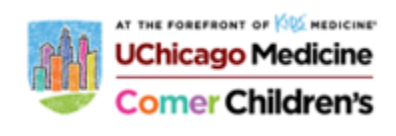

#### Logging in:

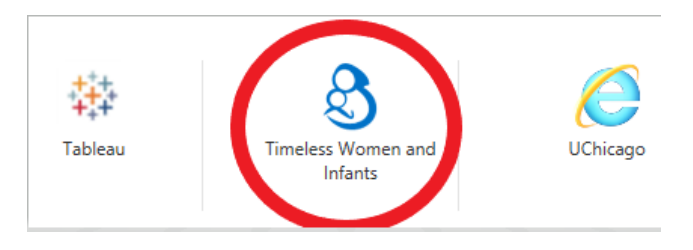

- 1) Log into the Clinical Desktop
- 2) Click on icon: 'Timeless Women and Infants'

# USERNAME PASSWORD Login

3) Login with UCHAD credentials

Home Print Bottle Labels
PRINT BOTTLE LABELS

Scan the Mother's barcode

#### **Timeless Quick Access Menu:**

The main functions of Timeless may be accessed in the **Quick Access Menu.** The functions are:

- Freedings Freedings
- Print Labels: Print bottle collection labels
- Prepare Bottles: Simple prep
- Feed Baby: Administer feed

#### Print Labels

- 1) Click on the 'Print Labels" icon in the quick access menu
- 2) Scan the baby's or mom's CSN bar code into the appropriate field
- 3) Select the number of bottle labels to print
- 4) Select the appropriate printer to which labels will be sent
- 5) Click 'Next"
- 6) The **Confirmation Screen** will confirm the mother and baby's information, the identifiers of each label printed, and the printer to which the job was sent

| NT BOTTLE LABELS                                                                                        |                                                                                        |
|----------------------------------------------------------------------------------------------------|----------------------------------------------------------------------------------------|
| Mother STORKTEST, TIMELESS (ATMS)<br>Baby STORKTEST, TMSBABYSCRPTTY<br>Bottles EBMODACS, EBMODACT EBMOD | 4000510)<br>MY (A TEXEL)2 76) 64.01/2017<br>GADU                                       |
| EDM000409, EDM000407, EBM00040U h                                                                       | we been prened to the "Blank Piceler" private and can now be given to mother STORECEST |

Scan the Patient's barcode How many new labels? 10 IM Language to use for date and time pumped: © English O Spanish Select/Scan Printer: Choose an option \* Cancel Next>>

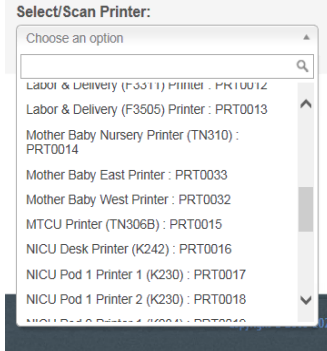

Page 1 of 4 4/10/23/S. Noss

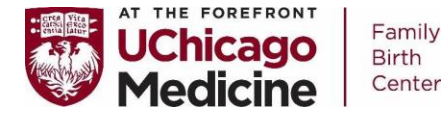

# Timeless Women & Infants Human Milk Tracking for

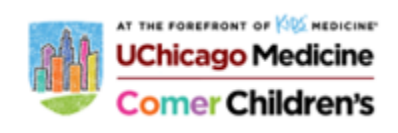

#### **Prepare Bottles**

- Click on the 'Prepare Bottles' icon in the Quick Access menu and select 'Simple Prep'
- 2) Scan the bottle(s) to be administered into the 'Scan Base' field
- 3) Select the radio button next to the corresponding feed order to prepare
- 4) Click "next"

| <u>SNU</u>          | N               |                         |
|---------------------|-----------------|-------------------------|
|                     | 7               | WELCOME TO WOMEN & INF/ |
| Print<br>Labels     |                 | Advanced Prep           |
| Ío                  |                 | Simple Prep             |
| Prepare<br>Feedings | Feed<br>Patient |                         |

| MPLE PREPARE         |                                                                                                    | SIMPLE PREPARE                                                                                                    |
|----------------------|----------------------------------------------------------------------------------------------------|----------------------------------------------------------------------------------------------------|
| Add Sterile Water B  | ase                                                                                                    | Solocted Pottoot;                                                                                                    |
| Scan Base            |                                                                                                    | Name: STORITEST, TMS6A879CRIPTTWO (ATIL3012228) 04/01/2017<br>Unit: Conver Transform Care Unit                                                                               |
|                      |                                                                                                    | Select an order                                                                                                    |
| Total Scanned 0      |                                                                                                    | O INFRANCE                                                                                                    |
| Base Scanned<br>NONE |                                                                                                    | Lest preparation 0714/2017 15 34 47<br>Outer Type Branked<br>Une Broastwill<br>Calific 20<br>Feeding Visitime 2 Carl,<br>Frequency (VERY 3 HOURD                             |
| Cancel               | Next >>                                                                                                    | Nome<br>POA Min: He<br>Coder Type BCUS<br>5 Mem Beastanding Exclanately? No<br>Browgin of Fact Ful<br>Dominion of Fact Ful<br>Dominion of Fact Ful<br>Dominion of Factory AN |
|                      |                                                                                                    | Even Di Consello di<br>Recolationa invitiene      Consell of Province Invitiene                                                                                              |
|                      | SIMPLE PREPARE                                                                                                    |                                                                                                    |
|                      | Selected Pathants<br>Name: STDRATEST, Tursdab vscraPT<br>Unit: Comer Transitional Caro Unit                                                     | NVQ (A16.012220) 940 1.2017                                                                                                    |
|                      | Last proposed on 07/14/2017 16.34 47<br>Order Type Beneticed<br>Units Binematical<br>Cales 20<br>Fauding Visiters 2.5mL<br>Proposed 51 450085   |                                                                                                    |
|                      | Potes.<br>PC Ad Str. No<br>Criter Type BCLUS<br>Is Jam Breaching Entitionny? Ins<br>Beta Unite or<br>Brough of Post Pat<br>During of Poster Pat |                                                                                                    |
|                      |                                                                                                    |                                                                                                    |

- Check that the appropriate number of Containers were defaulted in the 'Number Of containers being prepared' field
- 6) **Confirm** the **volume of base** indicated is Enough to fill the order
- Populate the 'Location' in the 'Container #' section with the appropriate storage location by selecting it from the drop down menu
- 8) Enter the appropriate amount for the first container into the 'Volume' field; the subsequent containers will auto-fill with the same amount
- 9) Add any additional notes that should appear on the label
- 10) If additional milk is left in the lastSection, confirm the amount and select theLocation where the remaining milkshould be stored
- 11) **Select** the **printer** to which the new labels should be sent

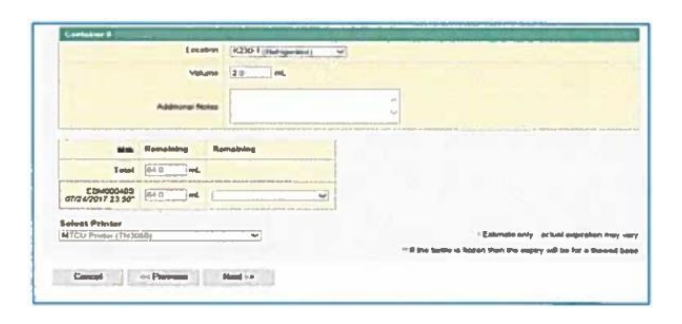

Cit is the Calculates scene to open the Woman & below Recipe Calculater The bad will seet affect the date on the peeps, but you can calculaters

Click the Recipe size to open the Recipe Les. This leaf all not affect the date on the page but you can use it to ad an

 
 Boss (Exphy)\*\*
 Ortglaud

 2 304005403
 0.000

 07/24/2017 23:50
 0.000

wars being min

fated 1000 ml

Page 1 of 4 4/10/23/S. Noss

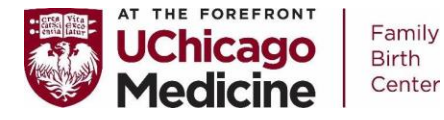

Timeless Women & Infants Human Milk Tracking for 3NON

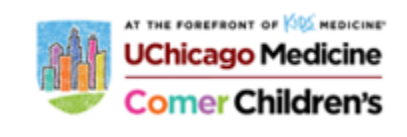

- 12) Click 'Next'
- 13) Verify the label information to that on the

Confirmation screen

14) To immediately feed the baby, select the 'feed bottles to baby' link below the confirmation table

#### Feed Baby (Human Milk)

- 1) Click on the 'Feed Baby' icon in the Quick Access Menu
- 2) Scan the baby's CSN barcode on the baby's name band
- 3) Click 'Next"
- Confirm the baby name identified in the grey Box
- 5) Scan the barcode on the bottle that is to be fed
- Confirm the baby and bottle identifier on the Page
- 7) If the bottle has already been fed, select 'Dispose' from the 'Disposal Location' drop Down, or if additional milk remains, select the Appropriate storage location and indicate the Amount in the 'Volume Left' field
- 8) **Select** the **printer** to which a new label should be sent if milk remains
- 9) Click 'Finish'
- 10) Follow the standard work for documentingVolume fed and administration notes in the MARAnd flowsheets, respectively

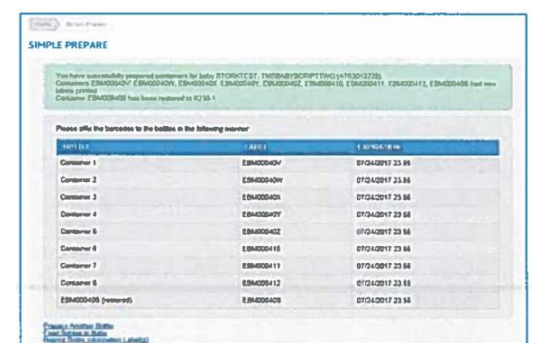

| Hore Fred Sary          | FEED BABY                                                                                                    |
|-------------------------|----------------------------------------------------------------------------------------------------|
| Scan the baby's barcode | Solucited Patient,<br>Biome: ETURISTEST, THEEARY'SCRIPTTING (ATSJ012278) 04612017<br>Unit: Comp: Tenshiput Gan Stat |
|                         | Scan the bottle's barcade                                                                                           |
| Cancel Heat>>           | STATES STATES STATES                                                                                                |

| Solucted Part               | Revet                                                                     |                                          |                                       |                         |
|-----------------------------|---------------------------------------------------------------------------|------------------------------------------|---------------------------------------|-------------------------|
| Names STOR<br>Unit: Carrier | KREST THISBAEYBCRIPTTWO (A'<br>Transhanal Care Unit                       | 163012226) 94/91/2017                    |                                       |                         |
| Botto EB400                 | HONV can now be feel to TMSBABY                                           | SCRIPTTWO STORKTEST                      |                                       |                         |
| If the ballio(s             | are being realized, plasse select th                                      | e nom and location ballow, if no         | t plassa select "plapove"             |                         |
| TANCTRO .                   | INSULATE ALLER                                                            |                                          | STATE SHOL VOT DUAL                   | NIK (1991 - 1913        |
| EBM00040V                   | Despesse                                                                  | <u>()</u>                                | 2 1                                   | 2                       |
| the states                  |                                                                           |                                          |                                       |                         |
| all CU Prester (1)          | N3065) 🛩                                                                  |                                          |                                       |                         |
| Note that a la changed      | k(3058) 🗸 🗸                                                               | o sharware nan kalanika arad ar bolilika | volume has charged, or if the sepret  | on time of a bottle hos |
| Note that a la<br>changed   | NJOES) ~                                                                  | o shawar an labain and a baille          | volume has changed, as if the segrets | on time of a buttle hos |
| Note that a la<br>changed   | NODED · · · · · · · · · · · · · · · · · ·                                 | o sharum on kabala and a balllo          | volume has changed, or if the separat | on brue of a busile has |
| Concel                      | ALSOED) • • • • • • • • • • • • • • • • • • •                             | r sharum on labolin and a politic        | volume has changed, or if the suprati | on bive of a busile box |
| Consent                     | topoloj v<br>del vili uniy be pretiol if vilianes are<br>en Prenuen Janub | statues as tablets and a patter          | volume has changed, or if the expende | on time of a builte bes |

Note: A green confirmation banner will be displayed if a successful feed is administered

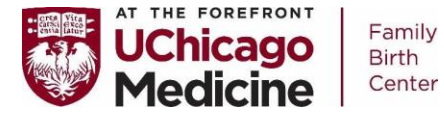

## Timeless Women & Infants Human Milk Tracking for 3NON

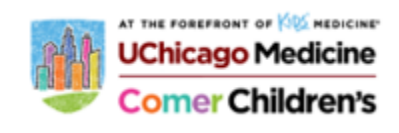

#### Feed Baby (Ready-to-Feed)

- 11) Click on the 'Feed Baby' icon in the Quick Access Menu
- 12) **Scan** the **baby's CSN** barcode on the baby's Name band
- 13) Click 'Next'
- 14) **Confirm** the **baby name** identified in the grey Box
- 15) Scan the bar code on the RTF bottle that is to Be fed
- 16) **Confirm** the baby and bottle **identifier** on the Page
- 17) Verify the product expiration to ensure it can Still be administered
- 18) Select the location where remaining formula will be stored and record the volume left
- 19) **Select the printer** to which a new label should be Sent if milk remains
- 20) Click 'Finish'
- 21) Follow the standard work for documentingVolume fed and administration notes in the MARAnd flowsheets, respectively

| BABY                                           |                                                                               | FEED BABY                                                             |                                                                                               |                            |  |  |
|------------------------------------------------|-------------------------------------------------------------------------------|-----------------------------------------------------------------------|-----------------------------------------------------------------------------------------------|----------------------------|--|--|
| can the baby's barbode<br>Ulapor2248 *         |                                                                               | Solocto<br>Name: I<br>Umit: Hi                                        | Selected Petern:<br>Nema: BTOPARTE 91. THREADY SCHIPT SUX (ATE3012246) 0212/2016<br>UNE: MICU |                            |  |  |
| Cannot Head >>                                 |                                                                               | Scan the I                                                            | Scan the bottle's barcode                                                                     |                            |  |  |
|                                                |                                                                               | Cancel                                                                | << Provinen                                                                                   | Hud2+                      |  |  |
| FEED BABY                                      |                                                                               |                                                                       |                                                                                               | Berrier al-                |  |  |
|                                                |                                                                               |                                                                       |                                                                                               |                            |  |  |
| Selected Palas<br>Rema: 870/04/3<br>Uset: MCL/ | RE<br>TEST THOBASYSCROTTELK(ATG)                                              | 30 12348) 02/13/2018                                                  |                                                                                               |                            |  |  |
| 300675105214<br>Club Provider*                 | The police that you ecanned wate to<br>to select a new builde, or "Finest" to | ci prépared with an active feed erd<br>fevd tivé bothe                | ~                                                                                             |                            |  |  |
| Tiss scanned the                               | n product willing a linear barcone to<br>at the scanned product will h        | nich doel nel contail expiry inform<br>lot augure before it is consur | uitan<br>med                                                                                  |                            |  |  |
| Burgu 300675 10                                | 15214 can new ter ted in ThistiAart                                           | ISCRIPT SIZ STORATEST                                                 |                                                                                               |                            |  |  |
| If the bolloces a                              | n hang radianal, pinana anaci ika                                             | Norm and location below. If not pre-                                  | ann angairt "Galbara,                                                                         |                            |  |  |
| LAKCODE                                        | DISING BUSINGS THEN                                                           |                                                                       |                                                                                               |                            |  |  |
| 3000275 105214                                 | Country                                                                       | ~                                                                     | 121                                                                                           |                            |  |  |
| Select Printer<br>Burk Parter                  | ~)                                                                            |                                                                       |                                                                                               |                            |  |  |
| Podia Bhat a label<br>churged                  | ed only be protes if volumes are a                                            | shown on labels and a bottle velue                                    | re has charged, or if the exprat                                                              | tion Sime of a bottle tuna |  |  |
| Cancel                                         | erProine Faid                                                                 | 1                                                                     |                                                                                               |                            |  |  |
|                                                |                                                                               |                                                                       |                                                                                               |                            |  |  |
| FEED BABY                                      |                                                                               |                                                                       |                                                                                               |                            |  |  |

Note: A green confirmation banner will be displayed if a successful feed is administered